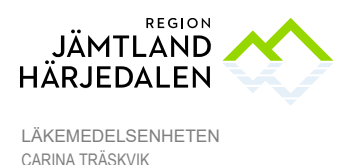

1(4) 57587-2

#### Söka läkemedelshistorik i COSMIC mm

#### 1 Ordination i läkemedelslistan COSMIC

Högerklicka på ordinationen, välj *Visa ordinationsinformation*. Fönstret som öppnas visar den senaste ordinationen. För att bläddra mellan olika versioner använd pilarna längst upp i fönstret. Siffran bredvid den vänstra pilen anger hur många versioner det finns.

I Läkemedelslistan visas startdatum för aktuell läkemedelsbehandling. Symbolen dubbelklocka anger att dosändringar finns. Med klick på symbolen visas historik på *tidigare, aktuell* (fet text) och *framtida* (kursiv text) ordination. En asterisk (\*) vid läkemedelsnamnet visar framtida dosändring.

 Prednisolon Pfizer

 5 mg

 1 tablett x 1 tv

 Tablett

 oralt

Information om utsatta läkemedel finns under rubriken Avslutade läkemedelsbehandlingar i Läkemedelslistan.

Default inställning sorterar listan efter ATC-kod men kan filtreras.

Knappen *Historisk lista* visar läkemedelsbehandlingar på ett valt datum. För att se enskilda utdelningar/ordinationer ändra zoominställning.

| 1    | I    | I     | Ÿ       | I     | I I          |     |
|------|------|-------|---------|-------|--------------|-----|
| 2 år | 1 år | 1 mån | 1 vecka | 1 dag | 1 timme 15 n | nin |

Använd scrollfunktionen för att se dagar före och efter.

| ) | 2 tabl | 2 tabl | 2 tabl | 2 tabl | 2 tabl |
|---|--------|--------|--------|--------|--------|
|   | = 20mg | = 20mg | = 20mg | = 20mg | = 20mg |
|   | •      |        |        |        |        |

# 2 Administrerade utdelningar

En pratbubbla på utdelningsikonen visar att anteckning eller kommentar gjorts. Högerklicka på iordningställd/administrerad eller hanterad utdelning. Välj *Visa logg*. Eventuell journalanteckning finns under sökord *Läkemedel*.

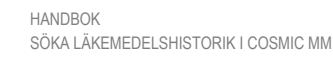

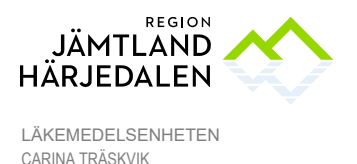

2(4) 57587-2

För att se senast administrerad dos, högerklicka på aktuellt läkemedel i läkemedelslistan, välj *Gå till senaste utdelning*.

Läkemedel som är administrerade enligt Generellt direktiv ligger kvar i Läkemedelslista och Utdelningsvy i ett dygn efter giltighetstidens slut. Därefter hamnar de under rubriken *Avslutade läkemedelsbehandlingar*. Ordinationstypen har symbolen av ett notisblad med grönt sidhuvud.

|  | Nezeril                           |
|--|-----------------------------------|
|  | 0,5 mg/ml                         |
|  | Näsdroppar, lösning i endosbehåll |

Läkemedelslistan går att sortera på Generellt direktiv.

Knappen *Historisk lista* visar Generellt direktiv på ett valt datum. Ändra zoominställning för att se enskilda utdelningar.

2 år 1 år 1 mån 1 vecka 1 dag 1 timme 15 min

Använd scrollfunktionen för att se dagar före och efter.

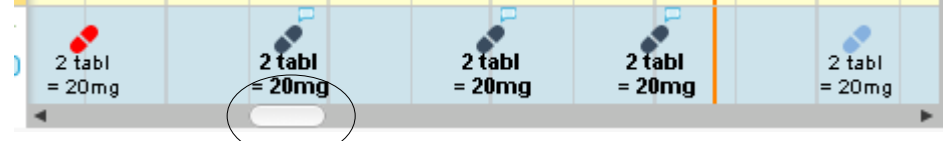

#### 3 Recepthistorik

Recepthistorik finns under fliken Receptöversikt. Observera att man kan välja att visa inga, senaste eller alla recept. Det går att filtrera på indikation eller läkemedelsnamn. Dubbelklicka på gula raden för receptinformation. För att bläddra mellan olika versioner använd pilarna längst upp i fönstret. Man kan också välja att se makulerade recept. Bocka i rutan *Makulerade recept*.

#### Dospatient

Läkemedelsordinationer för patient med dosdispensering finns i Pascal samt att en speglig av viss information görs i fliken *Dosförskrivningar* i COSMIC läkemedelslista.

Historik visas för 18 månader i Pascal.

#### 4 Vaccinationer

#### **BHV** vaccination

Från och med november 2019 används COSMIC läkemedelslista för dokumentation av vaccinationer. Ordinationer visas under egen flik, *Vaccinationslistan*. När vaccinet administrerats hamnar det efter 7 dagar under *Avslutade läkemedelsbehandlingar* i *Vaccinationslistan*.

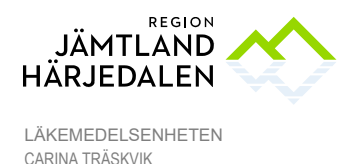

Högerklicka på utdelningsikonen välj *Visa logg* för information om administreringen och Batchnummer. Eventuell journalanteckning finns under sökord *Vaccination*. Tidigare vaccinationer är dokumenterade i journaltabell *Vaccination Barn*. **För övriga vaccinationer**.

Se journalanteckning under sökord Vaccination samt fliken Vaccinationslista i läkemedelsmodulen.

# 5 Läkemedelsklassade nutritionsprodukter

Sondnäring dokumenteras för närvarande inte i COSMIC läkemedelslista. Administrerade produkter dokumenteras i pappersjournal Enteral nutrition, ny rutin är under utformning våren 2024.

# 6 Läkemedelsnära förbrukningsartiklar

I Läkemedelslistan, fliken *Förbrukningsartiklar*, visas en lista på förskrivningar. Välj datum f o m-t o m.

# 7 Läkemedelsanteckningar i journalen

I journalen finns läkemedelsinformation under sökorden Enkel läkemedelsgenomgång, Fördjupad läkemedelsgenomgång, Läkemedelsförändring, Läkemedelsberättelse, Läkemedel och Vaccination.

# 8 VAS gamla journalsystemet

VAS ersattes av COSMIC mars år 2015. Läkemedelsmodulen nås via menyval VAS LM Läkemedel.

# 9 COSMIC tidigare versioner

Från och med maj 2017 finns historik under menyval Läkemedel, Gamla läkemedelsmodulen läsvy, Gamla läkemedelslistan.

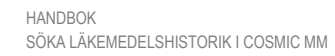

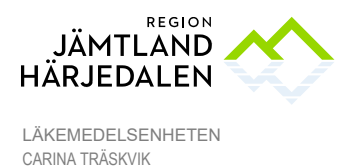

4(4) 57587-2

#### 10 Utskrifter

Från VAS till och med COSMIC maj 2017 (R8.0) går det göra utskrifter från läkemedelslistan.

Versioner därefter saknar utskriftsfunktion.

Läkemedelsjournal på papper scannas in efter avslutad vårdtid och nås via uthopp till mediaarkivet från COSMIC.